# **Duplicate Carcass Tag**

# Instructions

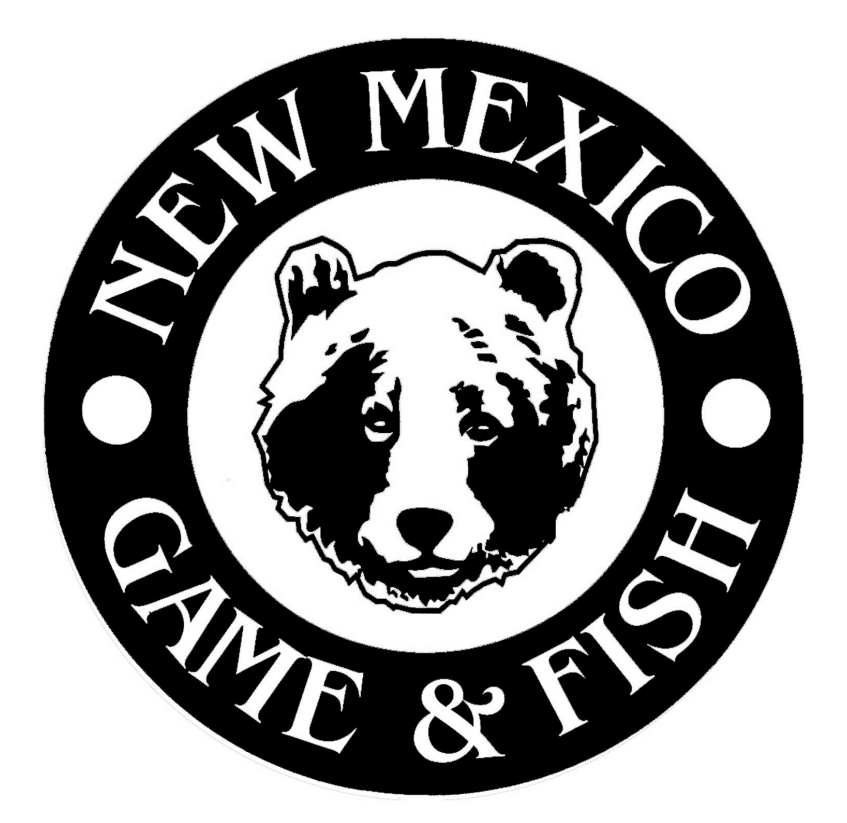

## 2022-2023

#### Important Information

License vendors can issue duplicate tags for any big game or turkey license that has been previously purchased, including Big Game Draw licenses.

Customers who are successful in the Big Game Draw and did not select the e-tag option will receive a carcass tag by mail.

Customers who purchase big game or turkey licenses online or by telephone will be mailed their carcass tag within 14 days of the purchase.

Anytime a customer obtains a duplicate carcass tag, it will invalidate their prior carcass tag for that species.

A \$6.00 duplicate carcass tag fee will be charged when a duplicate carcass tag is obtained.

A reprint of the license is required after a duplicate carcass tag is issued.

A duplicate carcass tag can not be reissued as an E-Tag.

#### Issue/Reissue

| Customer : BEAU N. ARROW CIN : 01041983-EFQ | Shopping Cart 🐺 ( 0 )                              | 🕿 Customer Home 🛛 🕿 View Customer 🗍 📝 Edit Customer |
|---------------------------------------------|----------------------------------------------------|-----------------------------------------------------|
| VLS LICENSE YEAR 2022                       | PRIVATE LAND ELK / PRONGHORN Original Reprint Void | CARCASS TAGS                                        |

On the Customer Home Screen under the Carcass Tags section, select Issue/Reissue.

| Customer : BEAU N. | ARROW CIN: 01041983-EFQ | SI   | nopping Cart ጄ ( 0 ) | •         | Customer Home | Siew Customer | Contemporation Edit Customer |
|--------------------|-------------------------|------|----------------------|-----------|---------------|---------------|------------------------------|
| CUSTOMER CARCA     | SS TAGS                 |      |                      |           |               |               |                              |
| TAGS               |                         |      |                      |           |               |               |                              |
|                    | Tag Number              | Year | Species              | Hunt Code | License N     | lumber        |                              |
| Reissue            | 22-661017               | 2022 | Elk                  | ELK-3-806 | 1672642       |               |                              |

Select Issue or Reissue for the species the customer is requesting a duplicate carcass tag for.

Note: The "Issue" status is an indicator a carcass tag has not been issued. The duplicate license/tag fee will not be charged. The "Reissue" status is an indicator a carcass tag has been issued. The duplicate license/tag fee will be charged.

### **Shopping Cart**

| Customer : BEAU N. ARROW CIN : 01041983-EFQ | Shopping Cart 💐 (2)          | 😤 Customer Home 🛛 🖉 View Customer 🖉 Edit Customer |
|---------------------------------------------|------------------------------|---------------------------------------------------|
| Order has been added to the cart.           |                              |                                                   |
| VLS LICENSE YEAR 2022                       | PRIVATE LAND ELK / PRONGHORN | CARCASS TAGS                                      |
| Original                                    | Original                     | Tag History                                       |
| Reprint                                     | Reprint                      | Issue/Reissue                                     |
|                                             |                              |                                                   |

The order will be added to the green Shopping Cart located

at the top of the screen.

| С  | ustomer : BEAU N. ARROW CIN : 010419 | 83-EFQ Shopping Cart 🐺 ( 2        | 2)        | n Customer Home | Siew Custon | ner 📝 Edit Customer |
|----|--------------------------------------|-----------------------------------|-----------|-----------------|-------------|---------------------|
| \$ | HOPPING CART                         |                                   |           |                 |             |                     |
| ſ  | SHOPPING CART                        |                                   |           |                 |             |                     |
|    | VLS Orders                           |                                   |           |                 |             |                     |
|    | Туре                                 | Items                             |           | Total           |             |                     |
|    | ISSUE / REISSUE                      | Duplicate License Fee, Vendor Fee |           | \$7.00          | Sclear Ca   | <u>t</u>            |
|    | Over The Counter Hunt Applications   |                                   |           |                 |             |                     |
|    | Туре                                 |                                   | Hunt      | Fees            |             |                     |
|    | Private-Land - ISSUE / REISSUE       |                                   | ELK-3-806 | \$0.00          | Delet       | e                   |
|    | Total: \$7.00                        |                                   |           |                 |             |                     |
|    | Checkout – Back Sciear Cart          | Kemove Vendor Fee                 |           |                 |             |                     |

Select the Shopping Cart and you will notice a combined total for the Duplicate License Fee & Vendor Fee.

Select Checkout to proceed with the sale.

#### Checkout

| CHECKOUT                                                                                                    |  |  |  |  |
|----------------------------------------------------------------------------------------------------|--|--|--|--|
| PURCHASE SUMMARY                                                                                                    |  |  |  |  |
| You will be charged \$7.00 when you submit this form.                                                                                                    |  |  |  |  |
| All sales are final. Thank you.                                                                                                    |  |  |  |  |
| TERMS OF AGREEMENT                                                                                                    |  |  |  |  |
| • By applying for or purchasing a license, you acknowledge that you are subject to all New Mexico Department of Game and Fish laws, as set forth in Chapter 17 NMSA 1978 (New Mexico Statutes Annotated). Title 19 NMAC (New Mexico Administrative Code), and the New Mexico Game and Fish Rules and Information booklets, available online at www.wildlife.state.nm.us. You certify that the information provided is true and correct and that you are eligible to apply for, or purchase a license. As part of the terms of this Agreement, you grant consent to the Department of Game and Fish to charge your credit card for full license fees and non-refundable application fees. |  |  |  |  |
| By checking this box I acknowledge I have read and agree to the Terms of Agreement                                                                                                    |  |  |  |  |
| CUSTOMER RESIDENCY STATUS                                                                                                    |  |  |  |  |
| Your current residency status is - RESIDENT.                                                                                                    |  |  |  |  |
| • To qualify as a resident, you must: 1) have lived in NM for at least 90 days immediately preceding the date of license application or purchase; and 2) not claim residency elsewhere for any purpose. For more information and exceptions, please see residency requirements and information on page 10 of the Hunting Rules and Information booklet.                                                                                                    |  |  |  |  |
| By checking this box I confirm my Residency Status is accurate and CORRECT.                                                                                                    |  |  |  |  |
| How would you like to make a payment? Credit Card                                                                                                    |  |  |  |  |
| Electronic check payments are no longer accepted. We apologize for any inconvenience.                                                                                                    |  |  |  |  |
| CASH PAYMENT INFORMATION                                                                                                    |  |  |  |  |
| A cash Record Payment will be created for the Payment Amount when you press the continue button.                                                                                                    |  |  |  |  |
| Continue<br>Cancel                                                                                                    |  |  |  |  |

Check the box once the customer acknowledges and agrees to the Terms of Agreement.

Check the box to confirm the Residency Status is accurate and correct.

Once both boxes are checked the payment options will appear.

Select a payment option and Continue to process the sale.

Once the sale is processed the system will prompt you to issue a duplicate carcass tag.

#### Vend Hunt Tags To Customer

| VEND HUNT TAGS       | TO BEAU N. ARROW       |                                           |  |
|----------------------|------------------------|-------------------------------------------|--|
| ELK TAG 1 OF 1       |                        |                                           |  |
| ENTER THE CONTROL    | NUMBER PRINTED VERTIC  | ALLY AT THE UPPER LEFT CORNER OF THE TAG. |  |
| SHE-EN               | O DEPARTMENT OF GAM    |                                           |  |
| B factors            | O DEPARTMENT OF DAM    | AND FIEN                                  |  |
| VERIFY THE CONTROL   | L NUMBER DISPLAYED MAT | CHES THE TAG ON NEXT PAGE.                |  |
| Control Number       | C Control Number       |                                           |  |
| Continue Elk lag 1 o | 41                     |                                           |  |

This process must be completed prior to printing any big

game/turkey license, or duplicate carcass tag.

Enter the control number that is printed on the left side of

the carcass tag and select Continue Tag 1 of 1.

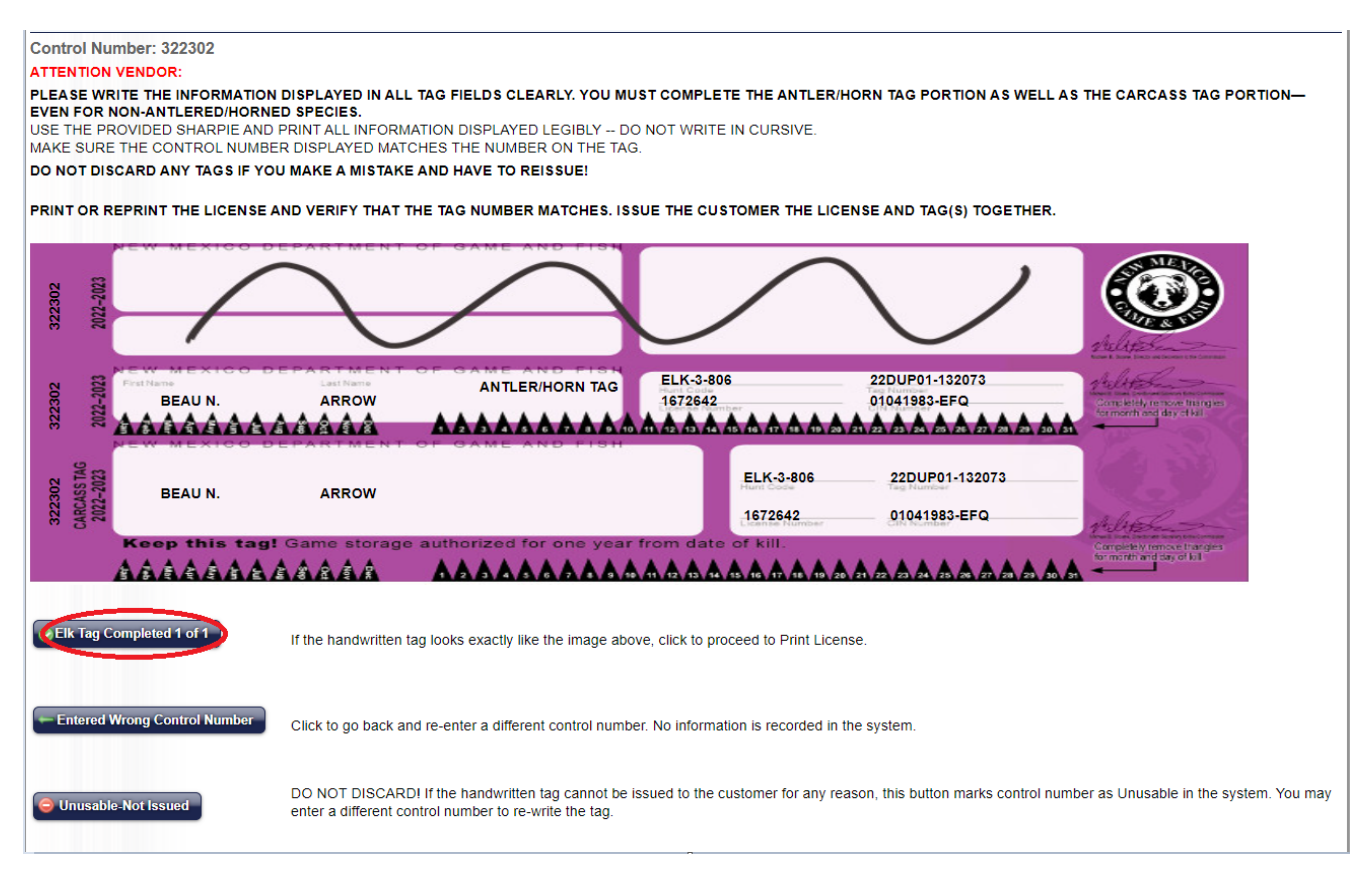

Verify the control number on screen matches, if it does not, then select Entered Wrong Control Number to go back and correct it. Using a Sharpie pen; clearly write the information as it appears on the screen in the appropriate fields on the carcass tag. Do not write in cursive.

License vendors will be required to cross out the top section and potentially the middle section of the carcass tag, as shown.

When finished, the carcass tag should look exactly like what's on the screen.

Select Tag Completed 1 of 1, if the carcass tag looks acceptable.

If there's a mistake, the carcass tag is damaged or for any reason the carcass tag can't be issued, Select Unusable-Not Issued. <u>Do not discard the carcass tag!!!</u>

Return all unusable carcass tags postmarked by the 10<sup>th</sup> of the following month to the Department at 1 Wildlife Way Santa Fe, NM 87507.

Note: Only one control number will need to be entered if the order includes a spring turkey or cougar license. The middle section of the carcass tag will be used to tag a second spring turkey or cougar.

### **Order Successfully Processed**

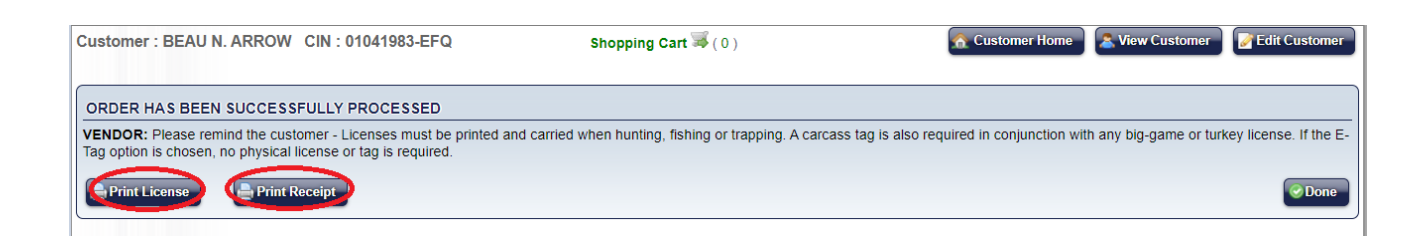

Once the sale is completed and the carcass tag is issued, select Print License to print the license. The license must be printed every time a duplicate carcass tag is issued.

Select the Order Complete tab and select Print Receipt to print the receipt.

Select the Home tab at the upper left side of the screen to exit the customer's account.

**Note:** Customers may login to their DGF account to reprint their big game/turkey licenses and receipts at <a href="https://onlinesales.wildlife.state.nm.us/">https://onlinesales.wildlife.state.nm.us/</a>